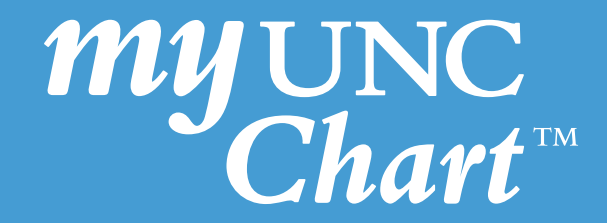

## Patient Guidance for Uploading Photos to My UNC Chart

The purpose of this guidance is to provide patients with step-by-step instructions on how to upload photos to My UNC Chart (browser version and mobile) to send to their provider for their virtual visit.

### Uploading Photos to My UNC Chart Using a Laptop or PC

| my UNC Chart                                                                                                    | Menu                                                                                                    |
|----------------------------------------------------------------------------------------------------|----------------------------------------------------------------------------------------------------|
| 😑 Menu 💿 Visits 🖂 Messages 👗 Test Results                                                                                                    | Medications                                                                                                    |
|                                                                                                    | Find Care                                                                                                    |
|                                                                                                    | 😳 Virtual Care Now                                                                                                    |
|                                                                                                    | Construction Schedule an Appointment                                                                                                    |
|                                                                                                    | 😗 E-Visit                                                                                                    |
|                                                                                                    | 🔀 View Care Team                                                                                                    |
|                                                                                                    | Q Search for Provider                                                                                                    |
|                                                                                                    | Find Urgent Care                                                                                                    |
|                                                                                                    | Communication                                                                                                    |
|                                                                                                    | Messages                                                                                                    |
|                                                                                                    | Ask a Question                                                                                                    |
| Coloct Sand a magazar than Madical a                                                                                                    | Ask a Question                                                                                                    |
| Select Send a message then Medical qu                                                                                                    | uestion.                                                                                                    |
| Select <b>Send a message</b> then <b>Medical q</b>                                                                                                    | Ask a Question Letters New message                                                                                                    |
| Select Send a message then Medical que Your Menu Stisits Messages Message Center                                                                                                    | Ask a Question<br>Letters<br>New message<br>What's your message about?                                                                                                    |
| Select Send a message then Medical que<br>Vour Menu Visits Messages<br>Message Center                                                                                                    | Ask a Question  Letters  New message  What's your message about?  Medical question                                                                                                    |
| Select Send a message then Medical question of the send a message the service of the service of  | Ask a Question  Ask a Question  Letters  Letters  New message  What's your message about?  Medical question You have a simple medical question that doesn't require an immediate response.                                                                                                    |
| Select Send a message then Medical question of the series of the series  | Ask a Question<br>Letters<br>Letters<br>New message<br>What's your message about?<br>What's your message about?<br>Medical question<br>You have a simple medical question that doesn't require an immediate response.<br>Customer service question                                                                                      |
| Select Send a message then Medical questions for the series of the series of the serie | Ask a Question<br>Letters<br>Letters<br>New message<br>What's your message about?<br>What's your message about?<br>Medical question<br>You have a simple medical question that doesn't<br>require an immediate response.<br>Customer service question<br>You have a question about billing, insurance, or other<br>non-medical concern. |
| Select Send a message then Medical question of the series of the series  | Ask a Question<br>Letters<br>Letters<br>New message<br>What's your message about?<br>What's your message about?<br>Medical question<br>You have a simple medical question that doesn't require an immediate response.<br>Customer service question<br>You have a question about billing, insurance, or other non-medical concern.       |
| Select Send a message then Medical question of the series of the series  | Ask a Question<br>Letters<br>Letters<br>New message<br>What's your message about?<br>What's your message about?<br>Medical question<br>You have a simple medical question that doesn't<br>require an immediate response.<br>Customer service question<br>You have a question about billing, insurance, or other<br>non-medical concern. |

1

3 Select the subject of your message from the list of options.

| ← Back        | Medical question    | 2 | × |
|---------------|---------------------|---|---|
| What type o   | f medical question? |   |   |
| Non-Urgent    | Medical Question    |   | → |
| Test Results  | Question            |   | → |
| Visit Follow- | Up Question         |   | → |
| Referral Req  | uest                |   | → |
| Medication (  | Question            |   | → |

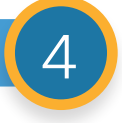

Select who should receive the message.

| ← Back Non-Urgent Medical Q                                    | ₽ <b>. ×</b>  |
|----------------------------------------------------------------|---------------|
| Who do you want to contact?                                    |               |
| Sarah A Saunders, PA<br>Internal Medicine<br>Appointment today | $\rightarrow$ |
|                                                                |               |

5

Write your message, and then **click the paperclip icon** to attach an image.

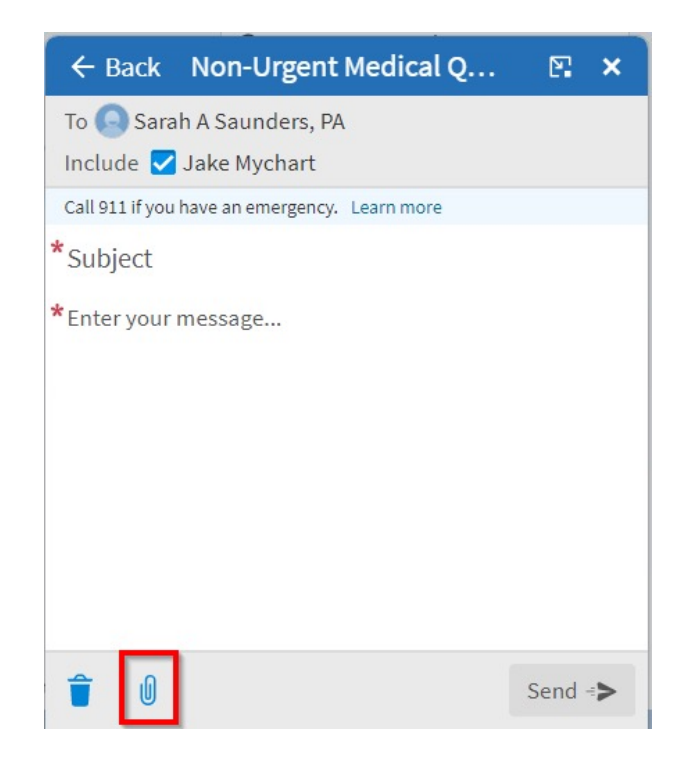

Once you have clicked **the paperclip** to attach an image, select the image to attach and click **Open**.

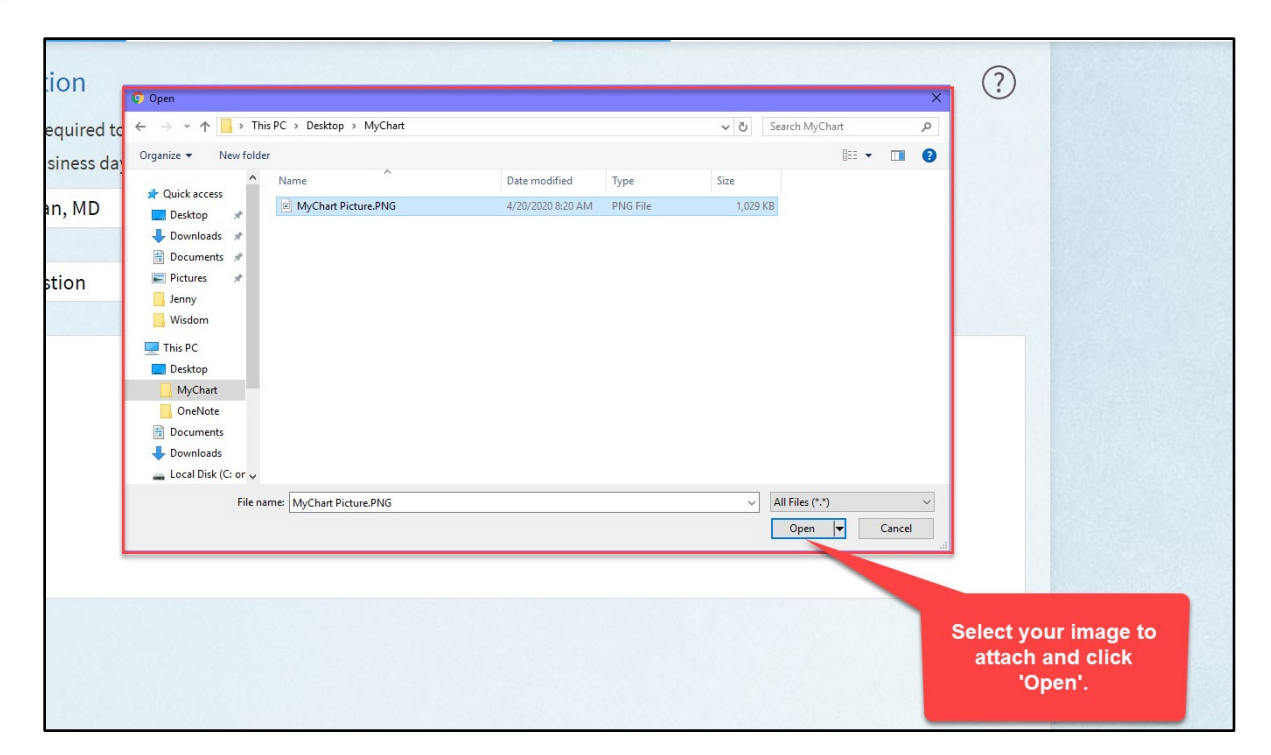

7

6

Once you see your attached image at the bottom, click **Send**.

| ← Back Non-Urgent                     | Medical Q   | 🖭 🗙              |
|---------------------------------------|-------------|------------------|
| To 💽 Sarah A Saunders, PA             |             |                  |
| Include 🗹 Jake Mychart                |             |                  |
| Call 911 if you have an emergency.    | Learn more  |                  |
| * <sup>Subject</sup><br>Send an image |             |                  |
| ★ Enter your message<br>Send an image |             |                  |
|                                       | 1487 chara  | acters remaining |
| Provider Video Visit Wo               | orkflow.pdf |                  |
| 3 attachments allowed                 |             |                  |
| <b>T</b> 0                            |             | Send +>          |

Select the **Message** icon from the homepage or under the Communication section of the Menu.

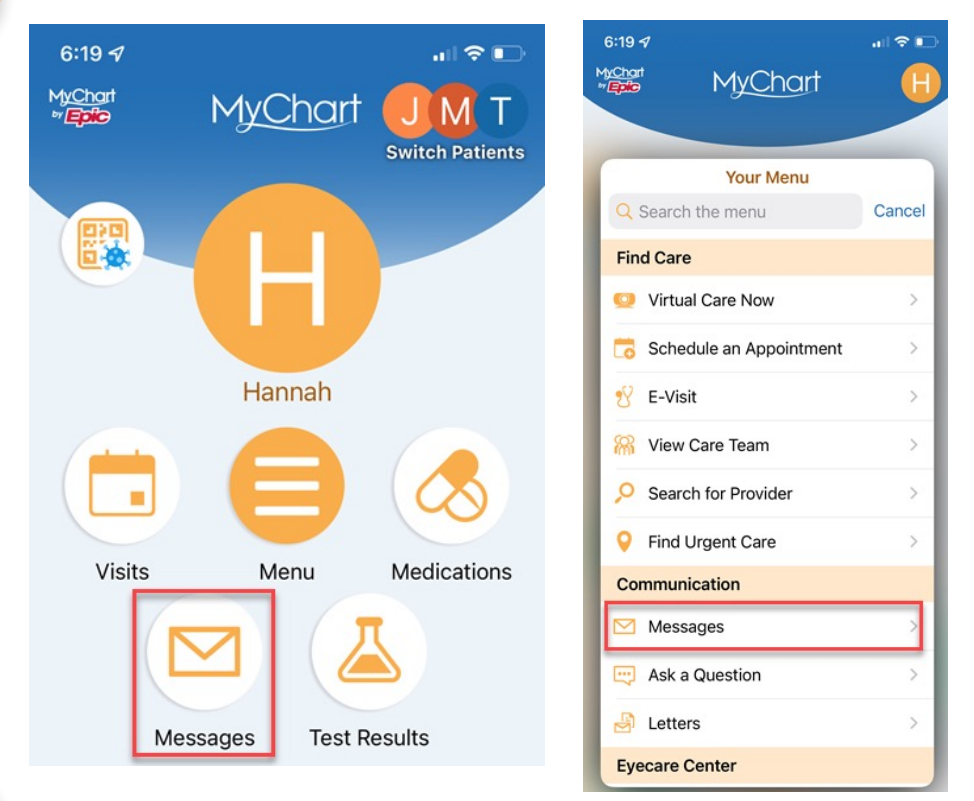

2

Select Send A Message at the bottom of your screen.

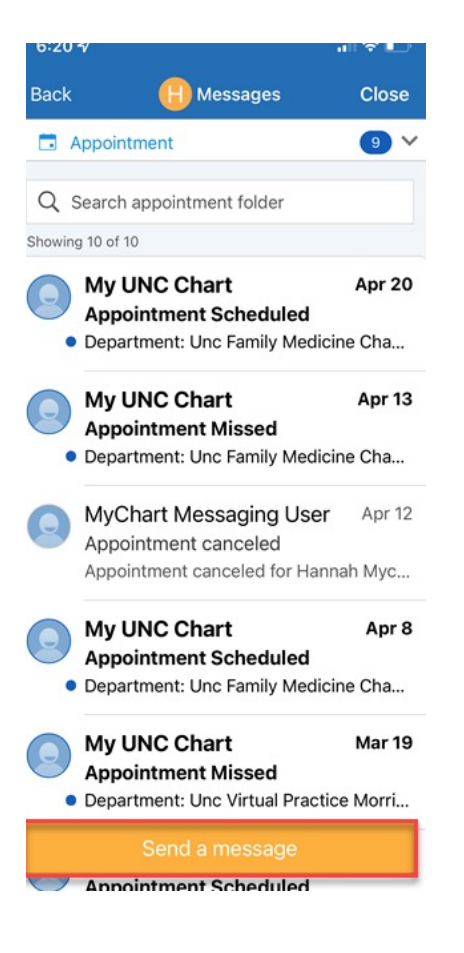

3

#### Select **Medical question**.

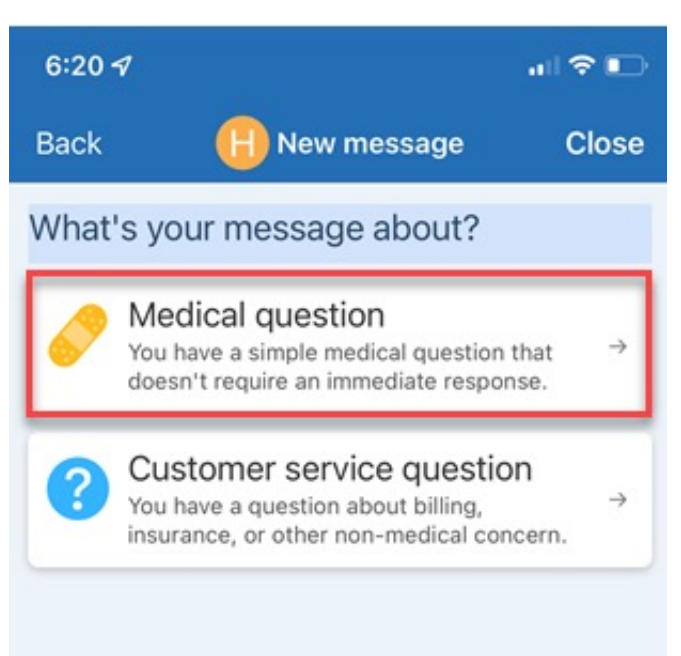

4

Select the subject of your message from the list of options.

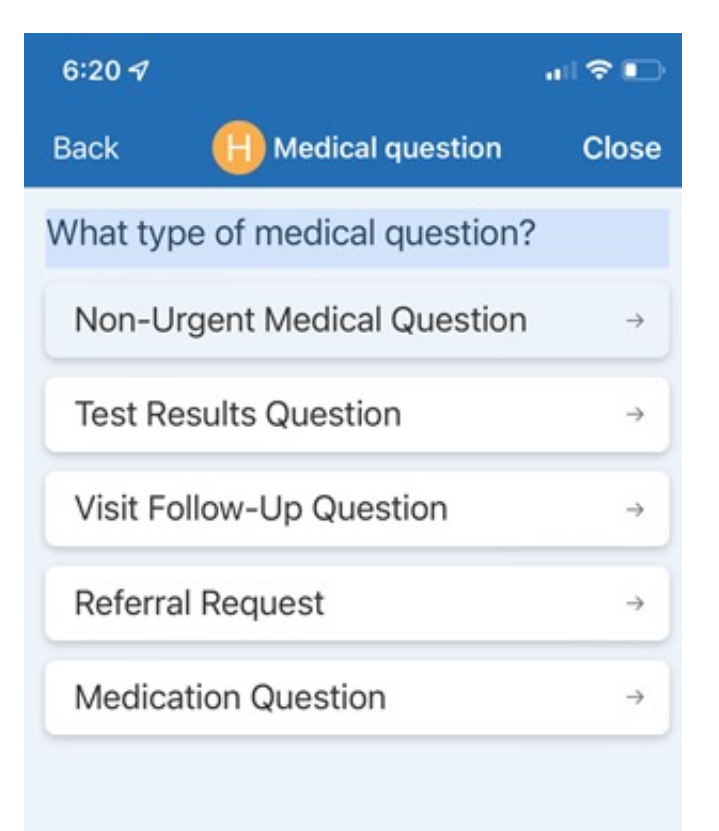

Select who should receive the message.

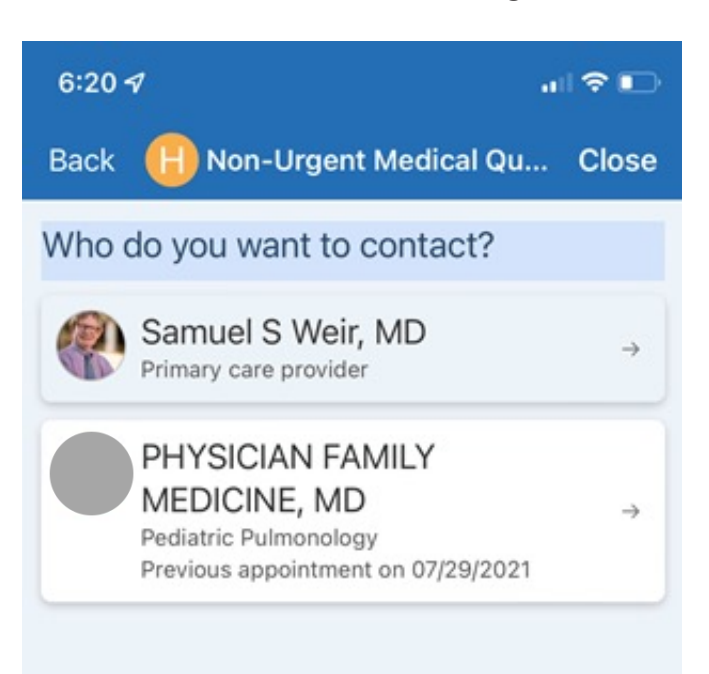

6

**Click on the paperclip icon** at the bottom of your screen to attach an image.

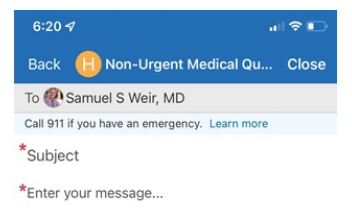

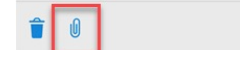

7

Click on **Photo Library** or **Choose File** or **Take Photo** to take a new picture.

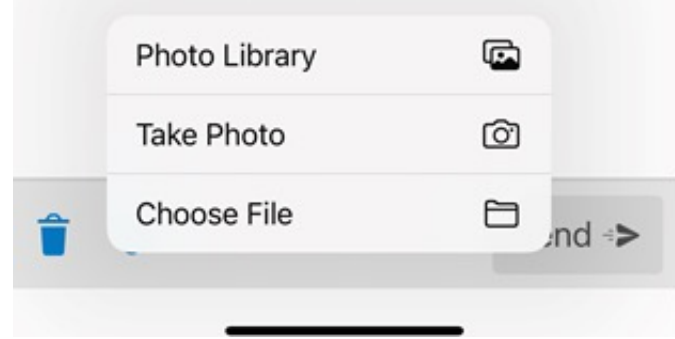

Send +>

You will see the image you attached. You can select up to three images.

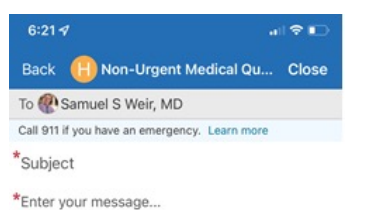

Send \*>

9

Enter a subject and a message.

Back H Non-Urgent Medical Qu... Close To P Samuel S Weir, MD Call 911 if you have an emergency. Learn more

Enter message here

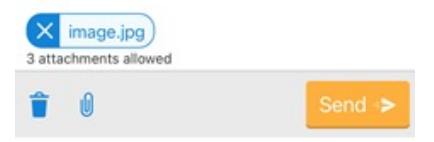

# 10

#### Click Send.

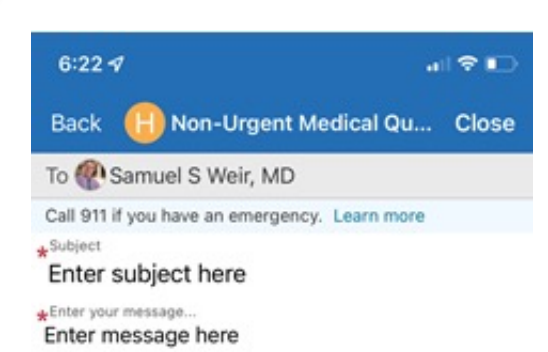

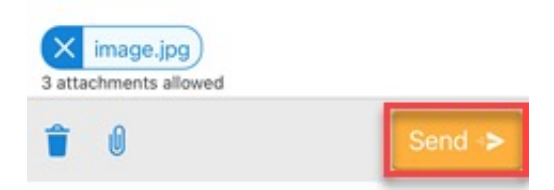

© 2020 Epic Systems Corporation. Used with permission.

This information is provided to help you access a tool that is currently offered in English only. If you ask a friend or family member to help you access or navigate My UNC Chart you may be providing them access to your private medical information. If you would prefer help by an employee of UNC Health, please let a staff member know during your visit.

If you have questions, please call UNC Health Outpatient Access Center (888) 996-2767.